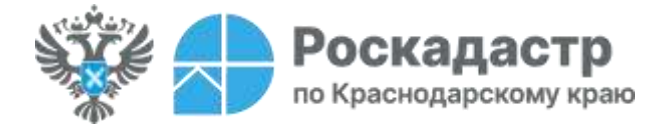

## Системный подход и надежность в получении услуг с Электронной платформой кадастровых работ

Кадастровые работы производятся в отношении земельных участков, зданий, сооружений, помещений, объектов незавершенного строительства, их частей и др. Доступной и надежной площадкой для формирования заказа на выполнение соответствующих работ в данном случае может стать сервис «Электронная платформа кадастровых работ» (ЭПКР). Эксперты <u>филиала</u> <u>ППК «Роскадастр» по Краснодарскому краю</u> делятся о том, какие функциональные особенности он имеет.

«Электронная платформа кадастровых работ (ЭПКР) является доступной площадкой с обширными возможностями для взаимодействия сразу нескольких сторон: физического, юридического лица и кадастрового инженера. Помимо формирования заказа на выполнение кадастровых работ, пользователи могут выбирать исполнителя услуги, исходя из своих потребностей, а также заключать договор подряда и подписывать его в электронной форме. Данный подход значительно экономит время и позволяет системно провести кадастровые работы», - поясняет заместитель директора-главный технолог филиала ППК «Роскадастр» по Краснодарскому краю Андрей Власенко.

Воспользоваться платформой возможно через Личный кабинет ЭПКР по ссылке <u>https://epkr.rosreestr.ru</u>, с помощью Госуслуг или на <u>официальном сайте</u> Росреестра.

Авторизация осуществляется с использованием Единой системы идентификации и аутентификации (ЕСИА). Обращаем внимание, если ранее регистрация в данной системе была осуществлена, то вход в сервис производится автоматически.

Выбрать необходимого специалиста возможно в разделе «Поиск по кадастровым инженерам». Пользователь может самостоятельно найти исполнителя работ по параметрам или указать конкретного кадастрового инженера, внеся такие данные, как ФИО инженера, регион его деятельности, опыт работы, название организации и т.д. В этом же разделе имеется функция сортировки, позволяющая осуществить поиск:

- по стоимости работы;
- по отзывам;
- по рейтингам;
- по статистике.

Сделать правильный выбор в пользу профессионального специалиста также помогут сведения о проценте завершенности кадастровым инженером заказов.

Для создания заказа физическому лицу достаточно выбрать пункт «Создать заказ» и заполнить таблицу, внеся следующие данные: вид объекта, кадастровый номер, адрес или описание местоположения объекта, его площадь и др. Здесь можно проверить отклики на заказ, а также статус заказа в одноименном столбце.

Посмотреть список уже выполненных кадастровых работ позволяет раздел «Мои заказы». В списке отображаются сведения о номере заказа, его статусе, адресе объекта, на котором осуществлялись кадастровые работы, а также представлен вид выполняемых работ, их стоимость и сроки исполнения.

Напоминаем, что более подробно ознакомиться С функциональными особенностями платформы можно на официальном сайте Росреестра посредством документа «Руководство пользователя ЭПКР».

Пресс-служба филиала ППК «Роскадастр» по Краснодарскому краю

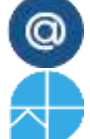

https://kadastr.ru

press23@23.kadastr.ru

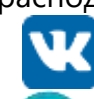

https://vk.com/kadastr\_krd

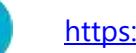

https://t.me/kadastr\_kuban